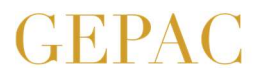

GEPAC GABINETE DE ESTRATÉGIA, PLANEAMENTO E AVALIAÇÃO CULTURAIS

# **PROGRAMA GARANTIR CULTURA** Entidades artísticas singulares e coletivas que prossigam atividades de natureza não comercial

/ Guia de apoio para preenchimento do formulário online /

### Antes de iniciar o preenchimento do formulário:

- Proceda à leitura do Aviso de abertura do Programa Garantir Cultura entidades artísticas singulares e coletivas que prossigam atividades de natureza não comercial, bem como das respetivas FAQ (perguntas e respostas frequentes). Links: http://www.gepac.gov.pt/programa-garantir-cultura-aviso-de-abertura.aspx https://www.culturaportugal.gov.pt/media/5760/1-faq-garantir-cultura 02.pdf
- Navegue pelos vários separadores, campos e respetivas opções para se familiarizar com o formulário.
- Tenha junto a si todos os dados necessários à submissão do pedido.
- Não necessita de submeter nenhum documento. Todas as informações são inseridas diretamente no formulário online.
- O formulário não tem limite de tempo para preenchimento, mas se fechar a secção/browser perde a informação já gravada.
- Clique em 'Gravar' e 'Avançar' sempre que terminar o preenchimento de cada separador, de forma a transitar para o seguinte. Caso falte preencher um ou mais campos, é emitido um alerta, não podendo avançar sem o preenchimento do(s) mesmo(s).
- Não é possível submeter mais do que um projeto com o mesmo email.

### Após o preenchimento do formulário:

- Verifique a sua caixa de correio eletrónica.
- Verifique e valide a informação-resumo do pedido (em especial, NIB, NISS e IBAN) que recebeu.
- Valide o pedido, clicando na hiperligação inserta no fim do resumo. O seu pedido considera--se então definitivamente submetido.

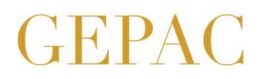

- Caso detete informações incorretas no seu formulário, desconsidere o email e submeta novo pedido na plataforma.
- Todas as informações prestadas pelo requerente no formulário serão validadas e estão sujeitas a posterior fiscalização.
- Todas as comunicações serão posteriormente realizadas para o email que indicou.

### Estrutura do formulário:

- O formulário online é constituído por seis separadores:
  - ✓ Identificação da entidade;
  - ✓ Memória descritiva do projeto;
  - ✓ Caraterização do projeto;
  - ✓ Equipas técnico-artísticas;
  - ✓ Orçamento;
  - ✓ Declarações e autorizações.
- Existem dependências entre vários separadores em termos de coerência da informação inserida, designadamente no que concerne ao plano de atividades, às despesas com as equipas artística e técnica e ao orçamento global do projeto.

## 1. Separador 'Identificação da entidade'

| não paramos<br>ESTAMOS ON                                                       |                                                                      |                                                    |                                                       |                                                     |                                                     |
|---------------------------------------------------------------------------------|----------------------------------------------------------------------|----------------------------------------------------|-------------------------------------------------------|-----------------------------------------------------|-----------------------------------------------------|
| Apoio Garanti<br>Formulário E                                                   | r Cultura                                                            |                                                    |                                                       |                                                     |                                                     |
| Identificação da<br>Entidade                                                    |                                                                      |                                                    |                                                       |                                                     | Declarações e<br>Autorizações                       |
| Antes de iniciar o preenc<br>informações solicitadas<br>ao longo do processo de | himento do presente for<br>podem ser consultadas  <br>preenchimento. | mulário, por favor, gara<br>pressionando cada um c | nta que tem na sua posse<br>los títulos acima, podend | e todos os dados neces<br>o, ainda assim, ser solio | ssários à submissão. As<br>citados dados adicionais |
| Tipo de Requerente *                                                            | ~                                                                    |                                                    |                                                       |                                                     |                                                     |
| Pessoa Singular<br>Pessoa Coletiva<br>Grupo Informal                            | ×                                                                    |                                                    |                                                       |                                                     |                                                     |

- Neste separador inicial existe um campo único, de preenchimento obrigatório, com três opções para o tipo de requerente, devendo ser escolhida uma delas.
- Quando se escolhe uma das opções relativas ao tipo de requerente, são apresentados vários campos específicos a preencher para detalhar a caracterização da entidade.

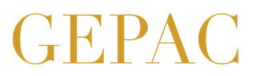

Nos campos 'Natureza jurídica' e 'CAE principal ou CIRS principal' é obrigatório que o requerente esteja enquadrado numa das opções predefinidas.

### 2. Separador 'Memória descritiva do projeto'

| Identificação da<br>Entidade           | Memória Descritiva<br>do Projeto | Caracterização do<br>Projeto | Equipas Técnico-<br>artísticas | Orçamento | Declarações e<br>Autorizações |
|----------------------------------------|----------------------------------|------------------------------|--------------------------------|-----------|-------------------------------|
| nbito do apoio *                       |                                  |                              | Formato *                      |           |                               |
| Criação artística                      |                                  | Î                            |                                |           | ~                             |
| Programação artís<br>Criação e program | tica<br>ação artísticas          | ~                            |                                |           |                               |
|                                        | $\sim$                           | 100                          |                                |           |                               |

- Neste separador existem três campos de preenchimento obrigatório:
  - ✓ Âmbito do apoio escolher uma de três opções para o tipo de projeto;
  - ✓ Formato escolher uma de três opções para o formato do projeto;
  - ✓ Áreas culturais escolher uma das opções para a área cultural em que se enquadra o projeto, sendo que, no caso das artes performativas, das artes visuais e do cruzamento disciplinar, é apresentado um subcampo solicitando a especificação da área artística do projeto.
- 3. Separador 'Caracterização do Projeto'
- Neste separador existem vários campos para preenchimento relativos à descrição mais detalhada do projeto:

| não paramos<br>ESTAMOS ON                           |                                  |                              |                                |           |                               |
|-----------------------------------------------------|----------------------------------|------------------------------|--------------------------------|-----------|-------------------------------|
| Apoio Garant<br>Formulário E                        | ir Cultura                       |                              |                                |           |                               |
| Identificação da<br>Entidade                        | Memória Descritiva<br>do Projeto | Caracterização do<br>Projeto | Equipas Técnico-<br>artísticas | Orçamento | Declarações e<br>Autorizações |
| Título do projeto *                                 |                                  |                              |                                |           |                               |
| A ser publicitado no Portal<br>Sinopse do projeto * | da Cultura                       |                              |                                |           |                               |
| A ser publicitada no Portal<br>Duração do projeto * | da Cultura meses                 |                              |                                |           |                               |

# GEPAC GABINETE DE ESTRATÉGIA, PLANEAMENTO E AVALIAÇÃO CULTURAIS

- ✓ Título do projeto inserir texto com máximo de 60 caracteres incluindo espaços (esta informação será publicada no Portal da Cultura para divulgação pública);
- ✓ Sinopse do projeto inserir texto com máximo de 1500 caracteres incluindo espaços (esta informação será publicada no Portal da Cultura para divulgação pública);
- ✓ Duração do projeto inserir um número entre 1 e 9 (meses);
- ✓ Descrição detalhada e fundamentada do projeto inserir texto com máximo de 3500 caracteres incluindo espaços;
- ✓ Descrição dos objetivos de interesse público cultural do projeto inserir texto com máximo de 2000 caracteres incluindo espaços. O projeto deve ter em conta os objetivos de interesse público cultural previstos na secção D do Aviso de abertura do Programa Garantir Cultura – entidades artísticas singulares e coletivas que prossigam atividades de natureza não comercial. Link:

http://www.gepac.gov.pt/programa-garantir-cultura-aviso-de-abertura.aspx;

- ✓ Público(s)-alvo do projeto escolher uma ou mais opções;
- ✓ Plano de atividades o projeto pode conter uma ou mais atividades, sendo que é possível adicionar linhas/atividades através do botão 'Adicionar'. Para cada atividade é necessário inserir a designação (resumida), a descrição (resumida) e as respetivas datas de início e término.

As atividades inseridas neste campo aparecerão, como opções de escolha, no campo 'Atividade' do penúltimo separador ('Orçamento'), havendo dependência, numa lógica de coerência informacional, entre as duas tabelas;

 Para terminar este separador, basta responder a duas questões complementares: se efetuou ou não algum pedido de apoio do projeto agora submetido a outro(s) organismo(s) da área governativa da cultura; e se o projeto conta ou não com parcerias a nível institucional.

| poio Garantir Cultura<br>rmulária E |                                  |                              |                                |                |                               |  |
|-------------------------------------|----------------------------------|------------------------------|--------------------------------|----------------|-------------------------------|--|
| Identificação da<br>Entidade        | Memória Descritiva<br>do Projeto | Caracterização do<br>Projeto | Equipas Técnico-<br>artísticas | Orçamento      | Declarações e<br>Autorizações |  |
| Nome *                              | NIF •                            | NISS *                       | Vínculo • Função               | • Custo        | estimado *                    |  |
| Adlabases                           |                                  |                              | Total Equ                      | ipa Artística: |                               |  |

### 4. Separador 'Equipas técnico-artísticas'

 Neste separador existem vários campos para preenchimento obrigatório relativos à descrição das equipas técnica e artística diretamente envolvidas na implementação do

## EPAC gabinete de estratégia, planeamento e avaliação culturais

projeto, sendo apresentada no campo 'Custo estimado' uma estimativa do valor alocado a cada recurso humano.

É possível adicionar, através do respetivo botão, mais linhas/recursos humanos à equipa.

O sistema soma automaticamente esses valores para que possa visualizar, desde logo, o valor global alocado à componente orçamental dos recursos humanos envolvidos no projeto.

O custo global estimado com as equipas técnica e artística aparecerá automaticamente preenchido na primeira linha da tabela das despesas previstas no separador 'Orçamento', não sendo necessário aí voltar a inserir dados sobre a questão dos recursos humanos alocados ao projeto.

No caso das pessoas singulares e dos grupos informais, as despesas elegíveis afetas à componente da remuneração não podem ultrapassar 75% do valor global do apoio atribuído. (Entende-se por remuneração os ordenados, salários, vencimentos, gratificações, percentagens, comissões e outras remunerações acessórias, ainda que periódicas, fixas ou variáveis.)

É ainda solicitada uma nota curricular resumida da equipa artística e técnica envolvida no projeto.

#### 5. Separador 'Orçamento'

## não paramos ESTAMOS ON Apoio Garantir Cultura Formulário E 1. Despesas Previstas Por favor, preencha os separadores anteriores. Atividade \* Descrição \* Custo estimado Área \* Criação e Produção Honorários da Equipa Total Equipa Artística Total Custos: 0.00€ Adicionar

Neste separador são apresentadas as despesas (secção de preenchimento obrigatório) e receitas (secção de preenchimento opcional) previstas no projeto, estando predefinidas, na componente da despesa, várias áreas e tipologias de atividade, conforme detalhado na FAQ 27 relativa a este programa > <a href="https://www.culturaportugal.gov.pt/media/5760/1-faq-garantir-cultura\_02.pdf">https://www.culturaportugal.gov.pt/media/5760/1-faq-garantir-cultura\_02.pdf</a>

Na secção das despesas, relativamente ao item específico dos honorários da equipa, aparece já preenchido (não podendo ser alterado nesta tabela) o valor global estimado com as equipas artística e técnica, o qual já tinha sido inserido no campo 'Plano de atividades' do separador 'Caracterização do projeto'.

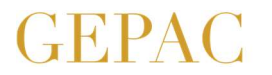

É possível adicionar, através do respetivo botão, mais linhas/despesas à lista de despesas previstas.

O sistema soma automaticamente os valores das despesas previstas para que possa visualizar, desde logo, o valor orçamental global alocado ao projeto.

#### 6. Separador 'Declarações e autorizações'

| não paramos<br>ESTAMOS ON                                                                                                   |                                                                                                    |                                                                                                    |                                                                                                    |                                                                                                    |                                                                                                    |
|----------------------------------------------------------------------------------------------------|----------------------------------------------------------------------------------------------------|----------------------------------------------------------------------------------------------------|----------------------------------------------------------------------------------------------------|----------------------------------------------------------------------------------------------------|----------------------------------------------------------------------------------------------------|
| Apoio Garant<br>Formulário E                                                                                                | ir Cultura                                                                                                    |                                                                                                    |                                                                                                    |                                                                                                    |                                                                                                    |
| Identificação da<br>Entidade                                                                                                | Memória Descritiva<br>do Projeto                                                                                                    | Caracterização do<br>Projeto                                                                                                    | Equipas Técnico-<br>artísticas                                                                                                    | Orçamento                                                                                                    | Declarações e<br>Autorizações                                                                      |
| Declaro verdadeira<br>falsas informações Autorizo o tratamen<br>(GEPAC), para cum<br>dados com outras e Autorizo a consulta | is as informações que con<br>, à restituição das quantia<br>nto dos dados pessoais in:<br>primento das obrigações<br>entidades públicas para o:<br>i da minha situação tributo | stam do presente formulo<br>s indevidamente recebido<br>seridos neste formulário ;<br>legais inerentes ao pedido<br>s referidos efeitos.<br>bria e contributiva junto d | ário, as quais ficam sujeito<br>as, sem prejuízo das dema<br>pelo Gabinete de Estratégi<br>o de apoio, bem como par<br>la Autoridade Tributária e | as a fiscalização, havend<br>is sanções legalmente a<br>ia, Planeamento e Avalia<br>ra efeitos estatísticos, po<br>Aduaneira e do o Institut | io lugar, em caso de<br>uplicáveis.<br>ação Culturais<br>odendo partilhar estes<br>to da Segurança |
| 🗆 Autorizo a verificaç                                                                                                    | ão da existência de pedid                                                                                                    | o de apoio "Garantir Cultu                                                                                                    | ura" junto do COMPETE.                                                                                                    |                                                                                                    |                                                                                                    |

- Neste separador final é declarada, sob compromisso de honra, a veracidade de todas as informações constantes do formulário online, bem como várias autorizações para efeitos de verificação das mesmas pelos serviços competentes.
- Deve confirmar todos os dados inseridos antes de clicar no botão 'Submeter'. Posteriormente, é-lhe remetido um email com o número de registo e a hiperligação para confirmação da autenticidade, sendo que deve clicar nesta para finalizar o seu pedido.
- Deve verificar se o email que vai receber não é remetido para a pasta de emails indesejados. Se for o caso, deve marcar o email como fidedigno, para que essa situação não volte a ocorrer.